## HTML Dans un dossier nommé www

## Exercice n°1

Créez un document 1.html

Éditez ce document à l'aide de l'éditeur qui se trouve par défaut sur toutes les machines Windows : **Bloc-notes** 

Intégrez ce texte : Ma première page HTML

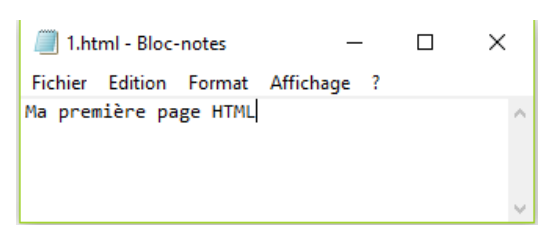

Une fois enregistré, ouvrez cette page dans le navigateur Firefox.

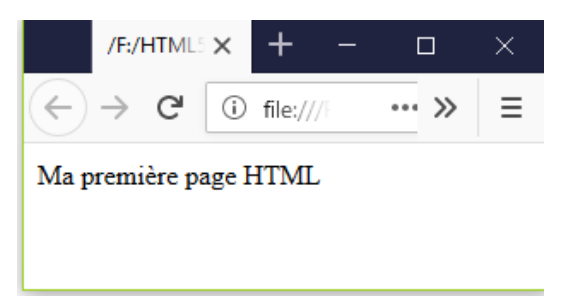

## Exercice n°2

Dans l'éditeur de codes, enregistrez ce document sous : 2.html

Contenu du paragraphe : Ma première page HTML structurée

Coté code :

- 1. Tapez la première ligne de code définissant le type du document.
- 2. Tapez les balises principales : html (Soyez attentif à bien refermer la balise)
- 3. Ensuite à l'intérieur de balises html ; ajoutez les balises d'entête et de corps du document
- 4. Placez votre curseur à l'emplacement adéquat et intégrez le contenu dans les balises définissant un paragraphe.
- 5. Il ne vous reste plus qu'à copier-coller le contenu du paragraphe à l'intérieur de ses balises.
- 6. Affichez la page sauvegardée dans le navigateur Firefox.

## Exercice n°3

Dans l'éditeur de codes, enregistrez ce document sous : 3.html

1. Faites apparaître le mot HTML dans l'onglet du navigateur.

Dans l'éditeur de codes, enregistrez ce document sous : 4.html

- 2. Ajoutez le Meta définissant le jeu de caractère utilisé à l'encodage.
- 3. Affichez la page sauvegardée dans le navigateur Firefox.

## Exercice n°5

Dans l'éditeur de codes, enregistrez ce document sous : 5.html

- 1. Vérifiez le format d'encodage de votre fichier.
- 2. Corrigez –le et afficher la page corrigée dans le navigateur.
- 3. Adaptez la page afin que l'onglet du navigateur affiche :

html - balises paragraphe et jeu de caractères

#### 4. Ajoutez le paragraphe suivant :

Notes : ANSI et UTF-8 sont tous les deux des formats de codage. ANSI est le format un octet commun utilisé afin d'encoder l'alphabet latin, tandis que le UTF-8 est un format unicode de longueur variable (d'un à quatre octets), qui peut encoder tous les caractères possibles.

5. Affichez la page sauvegardée dans le navigateur Firefox.

#### Exercice n°6

Dans l'éditeur de codes, enregistrez ce document sous : 6.html

- Adaptez la page afin que l'onglet du navigateur affiche : html - Hiérarchie de titres
- 2. Transformez le premier paragraphe en titre de niveau 1
- Transformez le début du paragraphe suivant en titre de niveau 2 Notes
- 4. Rebalisez le paragraphe

ANSI et UTF-8 sont tous les deux des formats de codage. ANSI est le format un octet commun utilisé afin d'encoder l'alphabet latin, tandis que le UTF-8 est un format unicode de longueur variable (d'un à quatre octets), qui peut encoder tous les caractères possibles.

En prenant pour modèle le contenu de la page suivante, balisez le contenu en respectant la hiérarchie des titres et les différents paragraphes : <u>https://www.journaldunet.fr/web-</u>tech/dictionnaire-du-webmastering/1203255-html-hypertext-markup-langage-definition-traduction/

5. Affichez la page sauvegardée dans le navigateur Firefox.

| Inregistrer sous                                               |                |                     | ×   |
|----------------------------------------------------------------|----------------|---------------------|-----|
| ← → ✓ ↑ 🛄 « HTML5-CSS3 → www                                   | ✓ Č Reche      | rcher dans : www    | ρ   |
| Organiser 👻 Nouveau dossier                                    |                |                     | 0   |
| 🚗 ( ^ Nom ^                                                    | Modifié le     | Туре                | Tai |
| Nouveau dossier                                                | 23-07-18 09:52 | Dossier de fichiers |     |
| 1.html                                                         | 23-07-18 09:52 | Firefox HTML Doc    |     |
| 2.html                                                         | 23-07-18 11:11 | Firefox HTML Doc    |     |
| 3.html                                                         | 23-07-18 11:13 | Firefox HTML Doc    |     |
| 4.html                                                         | 23-07-18 11:17 | Firefox HTML Doc    |     |
| a                                                              |                |                     | ;   |
| v (                                                            |                |                     |     |
| V C                                                            |                |                     | V   |
| V C<br>Nom du fichier: S.html<br>Type: Tous les fichiers (*.*) |                |                     | ~   |

| ← → ⊂ ଢ                                                                                                    | i file:///F:/HTML5-CSS                                    | 3-juillet2018/HTML5-(                             | CSS3/ww 🗸 🚥 (                                | ♥ ☆                     | Q Rechercher                                     | lii\ 🗊                                          | • 🗶 =                    |
|----------------------------------------------------------------------------------------------------|-----------------------------------------------------------|---------------------------------------------------|----------------------------------------------|-------------------------|--------------------------------------------------|-------------------------------------------------|--------------------------|
| Ma première                                                                                                    | page HTMI                                                 | structur                                          | ée                                           |                         |                                                  |                                                 |                          |
| Notes :                                                                                                    |                                                           |                                                   |                                              |                         |                                                  |                                                 |                          |
| ANSI et UTF-8 sont tous le<br>format unicode de longueur                                                                                                    | s deux des formats de cod<br>variable (d'un à quatre oc   | age. ANSI est le form<br>tets), qui peut encode   | nat un octet commu<br>r tous les caractère   | in utilisé<br>s possibl | afin d'encoder l'alphat<br>es.                   | bet latin, tandis que le                        | e UTF-8 est un           |
| HTML (HyperText M                                                                                                    | arkup Langage) : déi                                      | inition, traductio                                | n                                            |                         |                                                  |                                                 |                          |
| Définition du mot HTML                                                                                                    |                                                           |                                                   |                                              |                         |                                                  |                                                 |                          |
| L'HyperText Markup Language, HTML, désigne un type de langage informatique. Il s'agit plus précisément d'un format de données utilisé dans l'univers<br>d'Internet pour la mise en forme des pages Web. Il permet, entre autres, d'écrire de l'hypertexte, mais aussi d'introduire des ressources multimédias dans un<br>contenu. |                                                           |                                                   |                                              |                         |                                                  |                                                 |                          |
| Développé par le W3C (Wo<br>est apparu dans les années l                                                                                                    | rld Wide Web Consortium<br>1990. Il a progressivement     | ) et le WHATWG (W<br>subi des modification        | /eb Hypertext App<br>ns et propose depu      | lication T<br>is 2014 u | Fechnology Working G<br>ne version HTML5 plu     | iroup), le format ou l<br>us aboutie.           | angage HTML              |
| L'HTML est ce qui permet à<br>repose sur un système de ba<br>liens, des vidéos                                                                                                    | à un créateur de sites Web<br>lises permettant de titrer, | de gérer la manière d<br>sous-titrer, mettre en g | lont le contenu de s<br>gras, etc., du texte | ses pages<br>et d'intro | Web va s'afficher sur<br>duire des éléments inte | un écran, via le navig<br>eractifs comme des in | gateur. Il<br>mages, des |
| Traduction du mot HTML                                                                                                    |                                                           |                                                   |                                              |                         |                                                  |                                                 |                          |
| Langage de balisage d'hypertexte                                                                                                    |                                                           |                                                   |                                              |                         |                                                  |                                                 |                          |
| L'HTML (pour langage de balisage d'hypertexte en français) est le langage informatique de base d'Internet.                                                                                                    |                                                           |                                                   |                                              |                         |                                                  |                                                 |                          |
| HTML is the computer language basic Internet.                                                                                                    |                                                           |                                                   |                                              |                         |                                                  |                                                 |                          |
| Définition reprise du Journal du Net                                                                                                    |                                                           |                                                   |                                              |                         |                                                  |                                                 |                          |
|                                                                                                    |                                                           |                                                   |                                              |                         |                                                  |                                                 |                          |

Dans l'éditeur de codes, enregistrez ce document sous : hierarchie\_de\_titres.html

1. Affichez la page sauvegardée dans le navigateur Firefox.

#### Exercice n°8

Dans l'éditeur de codes, enregistrez ce document sous : les\_listes.html

- 1. Créez une liste (non-ordonnées) autour des paragraphes sous le titre de niveau 5.
- 2. Affichez la page sauvegardée dans le navigateur Firefox.
- 3. Créez une liste numérotée (ordonnée) avec les mêmes contenus
- 4. Affichez la page sauvegardée dans le navigateur Firefox.

Bonus : Rajoutez les titres (niveau 6) au-dessus de chaque liste

| Listé (        | en liste à puces                                                                                                    |
|----------------|----------------------------------------------------------------------------------------------------|
| •              | Langage de balisage d'hypertexte<br>L'HTML (pour langage de balisage d'hypertexte en français) est le langage<br>informatique de base d'Internet.<br>HTML is the computer language basic Internet. |
| Listé (        | en liste numérotée                                                                                                    |
| 1.<br>2.<br>3. | Langage de balisage d'hypertexte<br>L'HTML (pour langage de balisage d'hypertexte en français) est le langage<br>informatique de base d'Internet.<br>HTML is the computer language basic Internet. |

. . .

| $\leftrightarrow$ > C $\textcircled{a}$                                                                                                    | i file:///F:/HTML5-CSS3-juillet2018/HTML5-                                                            | 2\$\$3/wv ··· 🛡 🏠                                            | Q Rechercher                                         | III\ 🗊 🜞 🗮                                                        |  |  |
|----------------------------------------------------------------------------------------------------|----------------------------------------------------------------------------------------------------|--------------------------------------------------------------|------------------------------------------------------|-------------------------------------------------------------------|--|--|
| Ma première                                                                                                    | page HTML structure                                                                                   | ée                                                           |                                                      |                                                                   |  |  |
| Notes :                                                                                                    |                                                                                                    |                                                              |                                                      |                                                                   |  |  |
| ANSI et UTF-8 sont tous les<br>un format unicode de longue                                                                                                    | deux des formats de codage. ANSI est le form<br>ur variable (d'un à quatre octets), qui peut enco     | at un octet commun utilis<br>oder tous les caractères po     | é afin d'encoder l'alpha<br>ssibles.                 | bet latin, tandis que le UTF-8 est                                |  |  |
| HTML (HyperText Ma                                                                                                    | rkup Langage) : définition, traductio                                                                 | n                                                            |                                                      |                                                                   |  |  |
| Définition du mot HTML                                                                                                    |                                                                                                    |                                                              |                                                      |                                                                   |  |  |
| L'HyperText Markup Langua<br>d'Internet pour la mise en for<br>contenu.                                                                                                    | age, HTML, désigne un type de langage inform<br>rme des pages Web. Il permet, entre autres, d'éc      | atique. Il s'agit plus préci<br>rire de l'hypertexte, mais   | sément d'un format de c<br>aussi d'introduire des re | données utilisé dans l'univers<br>essources multimédias dans un   |  |  |
| Développé par le W3C (Wor<br>HTML est apparu dans les a                                                                                                    | ld Wide Web Consortium) et le WHATWG (W<br>nnées 1990. Il a progressivement subi des mod              | eb Hypertext Application                                     | Technology Working O<br>is 2014 une version HT       | Group), le format ou langage<br>ML5 plus aboutie.                 |  |  |
| L'HTML est ce qui permet à<br>repose sur un système de bal<br>liens, des vidéos                                                                                                    | un créateur de sites Web de gérer la manière d<br>ises permettant de titrer, sous-titrer, mettre en p | ont le contenu de ses page<br>gras, etc., du texte et d'intr | es Web va s'afficher sur<br>oduire des éléments int  | un écran, via le navigateur. Il<br>eractifs comme des images, des |  |  |
| Traduction du mot HTML                                                                                                    |                                                                                                    |                                                              |                                                      |                                                                   |  |  |
| Listé en liste à puces                                                                                                    |                                                                                                    |                                                              |                                                      |                                                                   |  |  |
| <ul> <li>Langage de balisage d</li> <li>L'HTML (pour langag</li> <li>HTML is the compute</li> </ul>                                                                                                    | 'hypertexte<br>e de balisage d'hypertexte en français) est le la<br>r language basic Internet.        | ngage informatique de bas                                    | se d'Internet.                                       |                                                                   |  |  |
| Listé en liste numérotée                                                                                                    |                                                                                                    |                                                              |                                                      |                                                                   |  |  |
| 1. Langage de balisage d'hypertexte<br>2. L'HTML (pour langage de balisage d'hypertexte en français) est le langage informatique de base d'Internet.<br>3. HTML is the computer language basic Internet. |                                                                                                    |                                                              |                                                      |                                                                   |  |  |
| Définition reprise du Journal du Net                                                                                                    |                                                                                                    |                                                              |                                                      |                                                                   |  |  |

Dans l'éditeur de codes, enregistrez ce document sous : les\_liens.html

#### 1. Rajoutez le lien

https://www.journaldunet.fr/web-tech/dictionnaire-du-webmastering/1203255-html-hypertextmarkup-langage-definition-traduction/

#### 2. Avec comme intitulé

HTML : définition du JDN

#### Bonus : Ajoutez les attributs de balise permettant de

- ✓ afficher le texte d'information relatif au lien lorsqu'on le survolle
- ✓ forcer l'ouverture du lien dans une nouvelle fenêtre de navigation

| < → ♂ û                                                                                                 | ④ file:///F:/HTML5-CSS3-juillet2018/HTML5-                                                       | CSS3/www/les_liens.html                                   |                                                     | •• 😇 🏠 🔍 Rechercher                             | M/ CD 🛡 🗶 🗏                                                  |
|----------------------------------------------------------------------------------------------------|--------------------------------------------------------------------------------------------------|-----------------------------------------------------------|-----------------------------------------------------|-------------------------------------------------|--------------------------------------------------------------|
| Ma première j                                                                                           | page HTML structurée                                                                             |                                                           |                                                     |                                                 |                                                              |
| Notes :                                                                                                 |                                                                                                  |                                                           |                                                     |                                                 |                                                              |
| ANSI et UTF-8 sont tous les                                                                             | leux des formats de codage. ANSI est le format un oc                                             | tet commun utilisé afin d'encoder l'alphabet latin, tand  | is que le UTF-8 est un format unicode de longueu    | ur variable (d'un à quatre octets), qui peut et | acoder tous les caractères possibles.                        |
| HTML (HyperText Mar                                                                                     | kup Langage) : définition, traduction                                                            |                                                           |                                                     |                                                 |                                                              |
| Définition du mot HTML                                                                                  |                                                                                                  |                                                           |                                                     |                                                 |                                                              |
| L'HyperText Markup Langua;<br>multimédias dans un contenu.                                              | te, HTML, désigne un type de langage informatique.                                               | Il s'agit plus précisément d'un format de données utilise | é dans l'univers d'Internet pour la mise en forme d | des pages Web. Il permet, entre autres, d'écr   | ire de l'hypertexte, mais aussi d'introduire des ressources  |
| Développé par le W3C (World<br>aboutie.                                                                 | Wide Web Consortium) et le WHATWG (Web Hype                                                      | ertext Application Technology Working Group), le forr     | mat ou langage HTML est apparu dans les années      | 1990. Il a progressivement subi des modifi      | cations et propose depuis 2014 une version HTML5 plus        |
| L'HTML est ce qui permet à u<br>comme des images, des liens,                                            | n créateur de sites Web de gérer la manière dont le co<br>des vidéos                             | ontenu de ses pages Web va s'afficher sur un écran, via   | le navigateur. Il repose sur un système de balises  | permettant de titrer, sous-titrer, mettre en g  | ras, etc., du texte et d'introduire des éléments interactifs |
| Traduction du mot HTML                                                                                  |                                                                                                  |                                                           |                                                     |                                                 |                                                              |
| Litté en litte à pucet                                                                                  |                                                                                                  |                                                           |                                                     |                                                 |                                                              |
| <ul> <li>Langage de balisage d'h</li> <li>L'HTML (pour langage</li> <li>HTML is the computer</li> </ul> | ypertexte<br>de balisage d'hypertexte en français) est le langage in<br>language basic Internet. | formatique de base d'Internet.                            |                                                     |                                                 |                                                              |
| Listé en liste numérotée                                                                                |                                                                                                  |                                                           |                                                     |                                                 |                                                              |
| 1. Langage de balisage d'h<br>2. L'HTML (pour langage<br>3. HTML is the computer                        | ypertexte<br>de balisage d'hypertexte en français) est le langage in<br>language basic Internet. | formatique de base d'Internet.                            |                                                     |                                                 |                                                              |
| Définition reprise du Journal du Net                                                                    |                                                                                                  |                                                           |                                                     |                                                 |                                                              |
| HTML: définition du JDN                                                                                 |                                                                                                  |                                                           |                                                     |                                                 |                                                              |
| Copyrights Jo                                                                                           | urnal du Net title                                                                               |                                                           |                                                     |                                                 |                                                              |
|                                                                                                    |                                                                                                  |                                                           |                                                     |                                                 |                                                              |
|                                                                                                    |                                                                                                  |                                                           |                                                     |                                                 |                                                              |
|                                                                                                    |                                                                                                  |                                                           |                                                     |                                                 |                                                              |
|                                                                                                    |                                                                                                  |                                                           |                                                     |                                                 |                                                              |
| ttps://www.journaldunet.fr/web-teo                                                                      | h/dictionnaire-du-webmastering/1203255-html-hypertext-marki                                      | up-langage-definition-traduction/                         |                                                     |                                                 |                                                              |

Dans l'éditeur de codes, enregistrez ce document sous : les\_images.html

Dans votre dossier nommé www :

- 1. Créez un sous-dossier nommé images
- Placez-y les images de votre choix de préférences libre de droit d'auteur<sup>\*</sup> (OU copier le gif animé nommée running\_robot.gif)
- 3. Notez le lien d'une image en ligne
- 4. Intégrez les balises permettant d'afficher les images et leur texte alternatif.

À l'aide de l'outil de recherche d'image de GOOGLE, Outils > droit d'usage : *Réutilisation .....* 

#### Taille : Moyennes

| Google | image                                      | <b>0</b> U                                                                                                    |                             |
|--------|--------------------------------------------|----------------------------------------------------------------------------------------------------|-----------------------------|
|        | Tous Images Vidéos<br>Moyennes • Couleur • | Actualités Maps Plus Paramètres Outils<br>Réutilisation et modification autorisées sans but commercial v Type v Période | e ▼ Plus d'outils ▼ Effacer |

# Exercice récapitulatif HTML

Structure en <u>HTML5</u>